## LINE アプリによるオンライン面会について

LINE アプリによるオンライン面会を希望される方は、事前にアプリを端末にインストー ルしていただき、下記の方法によりオンライン面会専用アカウント「湖東厚生病院オンラ イン面会」を友だち追加しておいてください。

## QRコードによる友だち追加の方法

1. LINE アプリを起動し、画面上部の「人型のアイコン」を選択します。

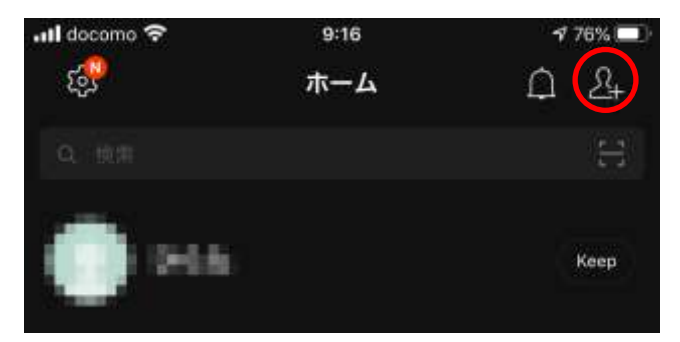

2. 「QR コード」を選択します。

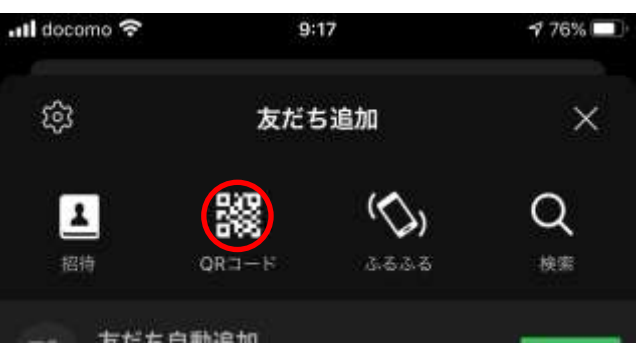

3. 以下の QR コードをカメラで読み取ります。

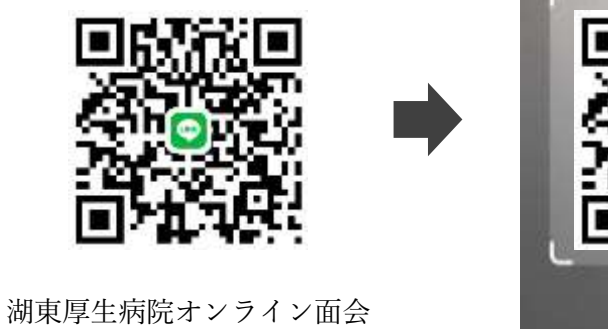

QR ⊐−ド

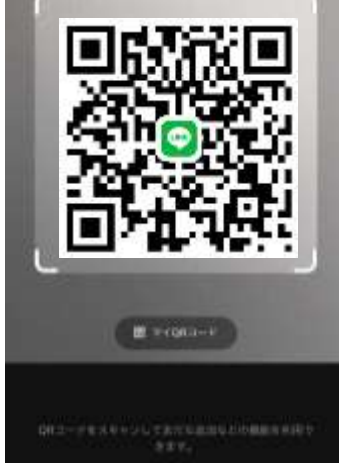

4. 「湖東厚生病院オンライン面会」を友だちに追加すれば登録完了です。

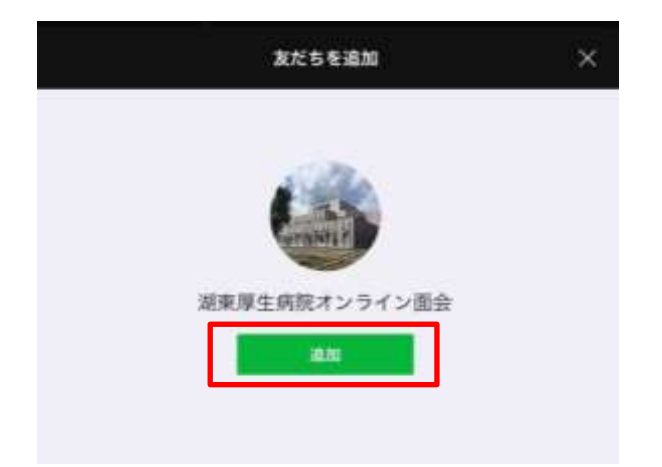

## ID 検索による友だち追加

1. LINE アプリを起動し、画面上部の「人型のアイコン」を選択します。

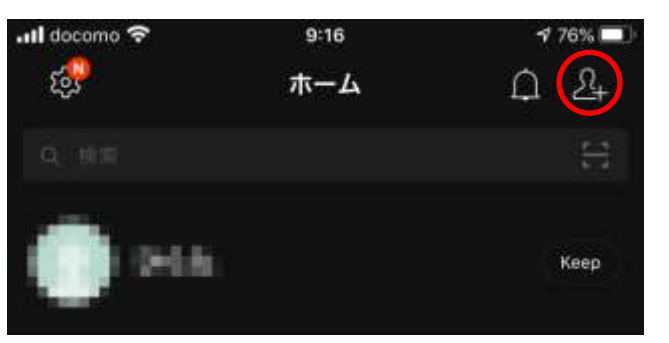

2. 「検索」を選択します。

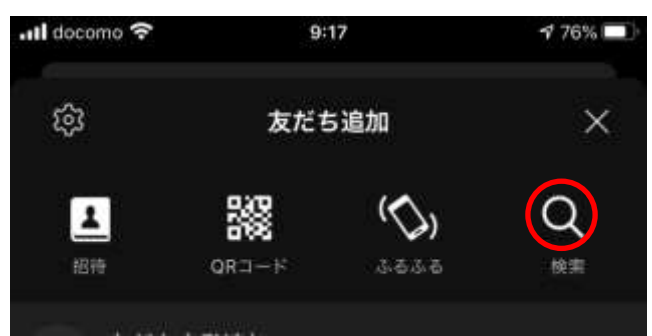

3. 「koto-onlinemenkai」と入力して ID 検索してください

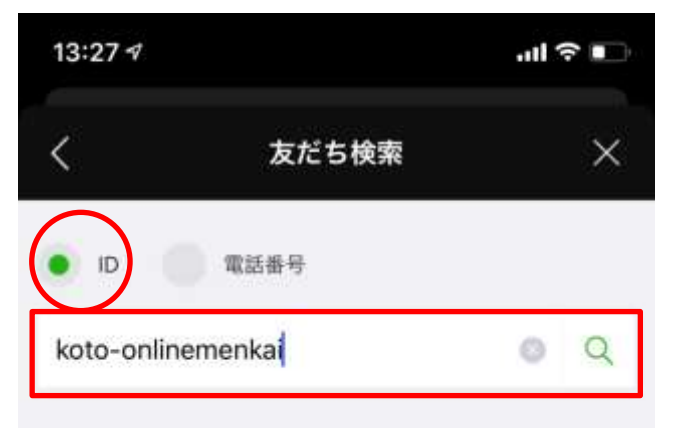

4. 「湖東厚生病院オンライン面会」を友だちに追加すれば登録完了です。

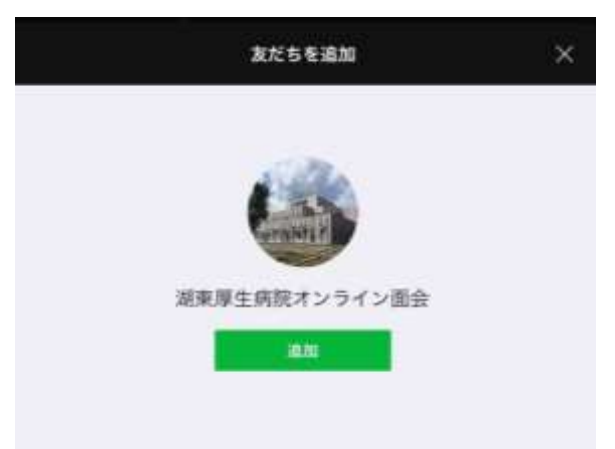

友だち追加後、「湖東厚生病院オンライン面会」宛に「オンライン面会」とメッセージを 送ってくださるようお願いします。

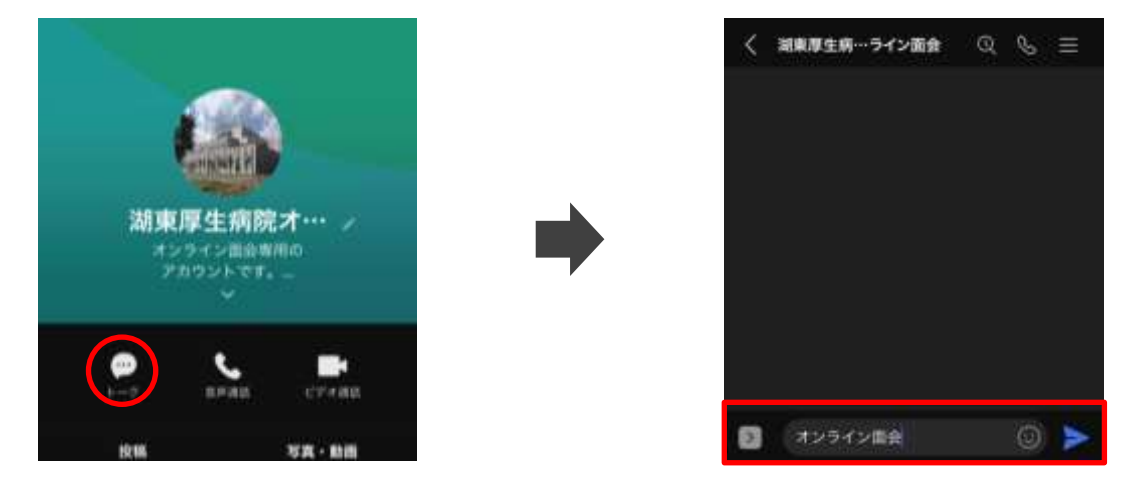

送信

以上

| 【お問い合わせ窓口】                     |                    |
|--------------------------------|--------------------|
| 担                              | 当:経営企画課            |
| 電                              | 話:018-875-2100(代表) |
| メール: <u>menkai@koto-ghp.jp</u> |                    |